## Libs

# Lexis<sup>®</sup>Library Academic User Guide

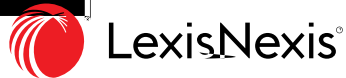

1

## Contents

1 Searching across your ent re subscript on

2

You can use the large central search box to search across your whole LexisLibrary and LexisPSL (where applicable) subscript on. Later in this guide, you will be taught on how to use search connectors; you do not have to employ any of these in this search box. It supports natural language, so you can type in a series of key words/phrases and simply search.

this be in a

### Cases

Enter the case name, one or both party names is ef ect ve here. (e.g. Patel or Patel v Mirza)

Alternately, you can also search via citat on, however, remember to omit any square brackets when doing so.

For example, [2015] Ch 271 would be entered as "2015 ch 271".

Ţ

----•

#### Af er pressing FIND, you will be linked to a list of results.

It is always useful to start with the Case Overview result. This will include a range of handy features, such as:

| 1. Links to all of te 1 1 wil is a all to aLinks to to thea es 1 a allH ures | to the 1 | S. |
|------------------------------------------------------------------------------|----------|----|
|------------------------------------------------------------------------------|----------|----|

#### You can return to the Cascan tf

## Legislat on

Enter the Legislat on t tle into the Legislat on Field

You must t ck the SI box to return secondary legislat on results

To f nd Welsh Assembly Acts & Measures you need to un-t ck both the Act and SI box

If you want to f nd the Primary Legislat on and the associated Secondary Legislat on you need to t ck both Act and SI box To search for a specif c sect on enter the t tle followed by the sect on number e.g. Equality Act 2010 s6

Ť.....

•

If you have not searched for a specif c sect on you will see one result for each sect on of the Act/SI

Click on to the t tle result

6

You will now see the arrangement of the Act/SI and from here you can link to your specif c sect on The Find out more box links you to Case law, Commentary, Journal art cles and Subordinate Coa t o your th y ,

R

## Finding authority as cited by your lecturer (cont'd)

Halsbury's Annotat ons and Words and Phrases Judicially Considered. This lists all of the def nit ons the courts have applied to the wording of the Act and links to that Case law. This will help you improve your marks

Click on the yellow notes symbol to see

If you need to see how the Legislat on looked at a past point in t me you can use the Historical Version links

E-

From the home page select the *General* tab

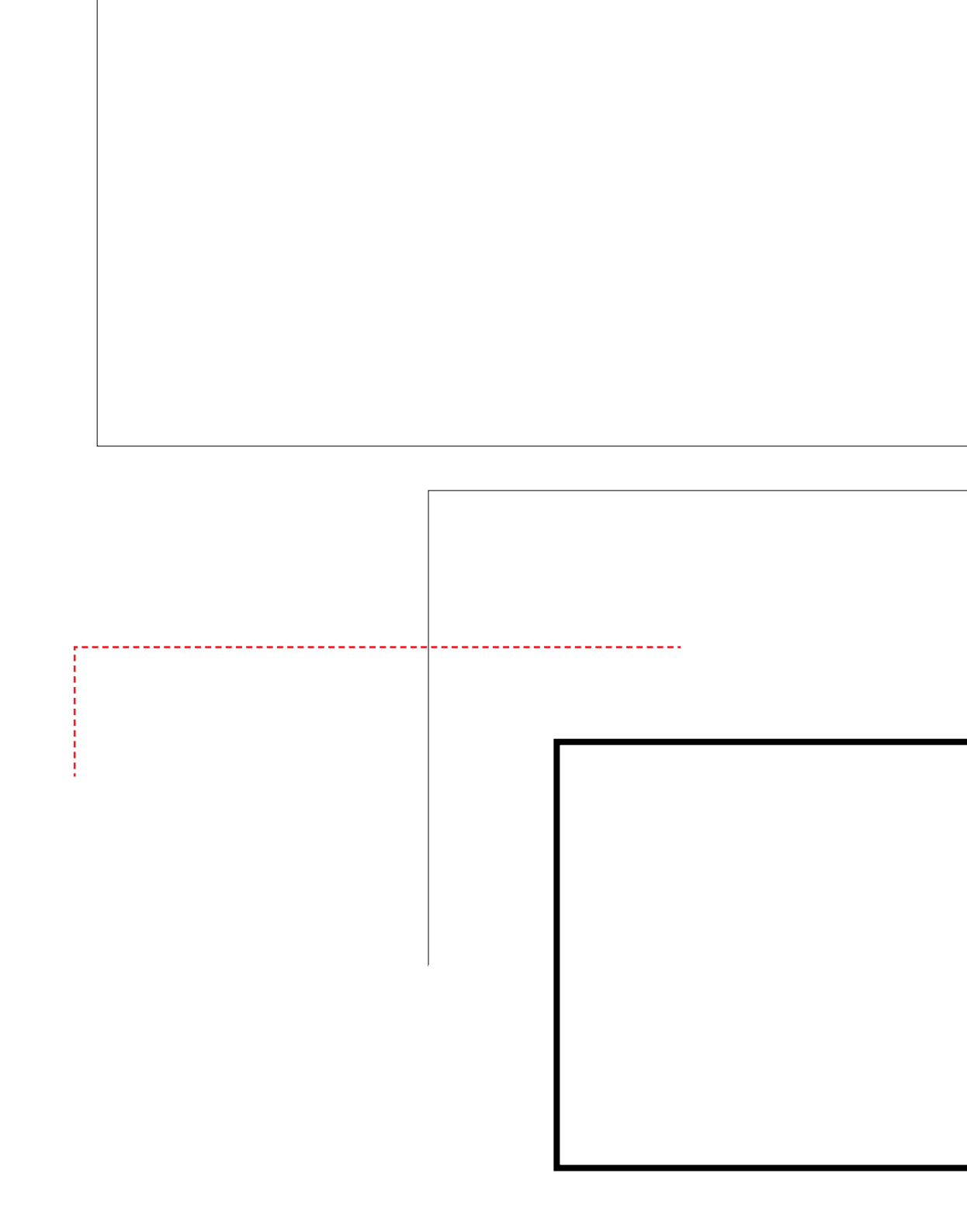

You can work with all of your

You can restrict your search to a part cular date range. This can help

## **Finding Commentary**

You will need to select the Commentary tab from the home page.

Using pract toner way to q t onts nc "x \_ cat" find is "f @ m tz- (e qazvill t

Halsbury's Laws of England is an encylopaedia of the law in England and Wales. It provides unbiased commentary on how the law operates in these jurisdict on and provides links through to associated legislat on, case law and Dt o her ted ing. o

 Click on the plus to the right of the blue headings to explore that chapter

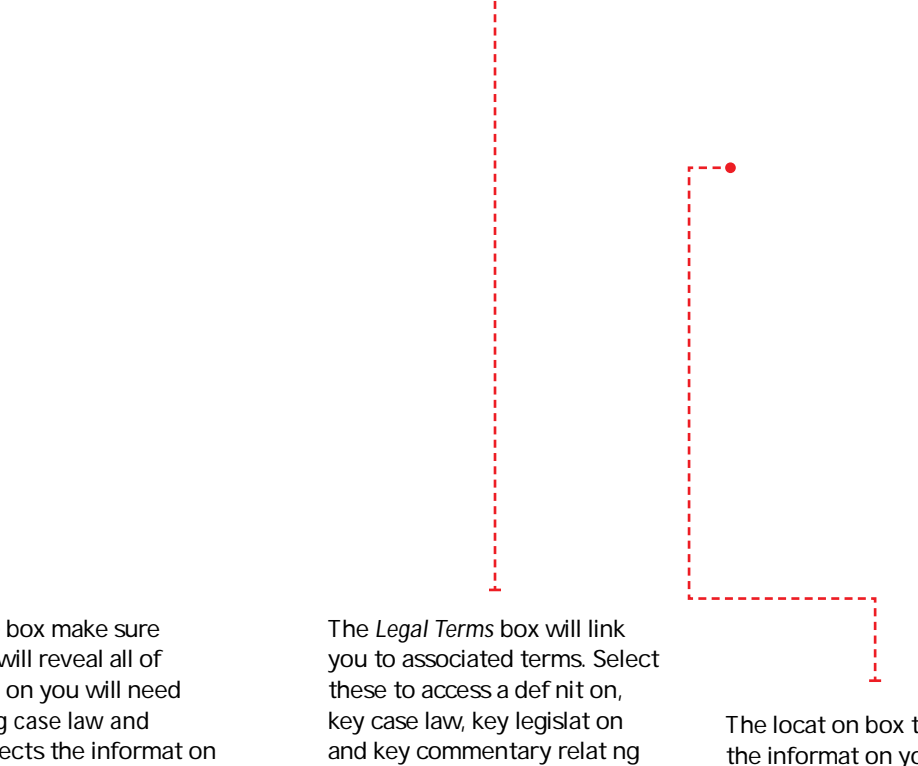

to the term

If there is an *Update* box make sure you click on it. This will reveal all of the update informat on you will need to consider including case law and legislat on which af ects the informat on in the main text. This is very important if there has been a change in the law.

(This is Subscript on sensit ve).

The locat on box tells you all the informat on you need to accurately cite Halsbury's/ Stair in your essays

Visit our website or follow us on Helpdesk number: **0330 161 1234** 

RELX (UK) Limited, trading as LexisNexis<sup>®</sup>. Registered of ce 1-3 Strand London WC2N 5JR. Registered in England number 2746621. VAT Registered No. GB 730 8595 20. LexisNexis and the Knowledge Burst logo are registered trademarks of RELX Inc. © 2021 LexisNexis SA-0321-043. The informat on in this document is current as of March 2021 and is subject to change without not ce.